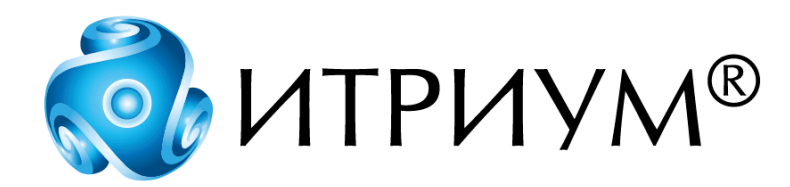

# Программное обеспечение интегрированной системы безопасности ITRIUM®

Драйвер электронных весов

Руководство пользователя

Санкт-Петербург 2020

## Содержание

| 1 | Назначение драйвера электронных весов       | 3 |
|---|---------------------------------------------|---|
| 2 | Конфигурирование драйвера электронных весов | 3 |
| 2 | .1 Драйвер электронных весов                | 3 |
| 2 | .2 Электронные весы                         | 5 |

### 1 Назначение драйвера электронных весов

«Драйвер электронных весов» предназначен для конфигурирования и контроля электронных весов (весовых платформ) в ПО ITRIUM®. Добавление электронных весов в конфигурацию ПО ITRIUM® позволяет использовать информацию о весе объектов в алгоритме шлюзования и заносить ее в базу данных пропусков.

Использование «Драйвера электронных весов» в программном обеспечении возможно при выполнении следующих условий:

- Электронные весы должны быть подключены к одному или нескольким компьютерам.
- На компьютерах должно быть установлено программное обеспечение ITRIUM®.
- Компьютеры должны присутствовать в конфигурации системы, и к ним должны быть добавлены экземпляры драйвера электронных весов.

Конфигурирование и запуск драйвера электронных весов производятся в программе «Администратор системы». Полная информация о подключении «Драйвера электронных весов» содержится в данном руководстве.

Ввод информации в базу данных пропусков см. в руководстве к «Программе оформления пропусков». Добавление в конфигурацию системы компьютеров описано в руководстве к программе «Администратор системы». Данные руководства пользователя расположены на установочном диске ITRIUM®, в разделе Документация — Все.)

### 2 Конфигурирование драйвера электронных весов

Конфигурирование драйвера электронных весов предполагает добавление в конфигурацию системы и настройку элементов <u>Драйвер электронных весов</u> и <u>Электронные весы</u>.

**Внимание**: конфигурирование драйвера электронных весов производится на всех компьютерах, к которым подключены электронные весы.

Количество элементов Электронные весы, добавляемых к одному Драйверу электронных весов, должно соответствовать количеству электронных весов, подключенных к компьютеру. Максимальное количество элементов Электронные весы, добавляемых к одному Драйверу электронных весов, соответствует количеству последовательных портов компьютера.

Запуск драйвера электронных весов производится автоматически после добавления и настройки Драйвера электронных весов.

#### 2.1 Драйвер электронных весов

Драйверу электронных весов в конфигурации системы соответствует элемент одноименного типа. Чтобы добавить элемент Драйвер электронных весов в конфигурацию системы, выполните следующие действия:

3

4

- 1. В программе «Администратор системы» в дереве элементов системы выделите элемент **Компьютер**, соответствующий компьютеру, к которому подключены электронные весы.
- 2. Откройте контекстное меню элемента Компьютер и вызовите из него команду Добавить.

| 📃 sysdba - Администратор системы                                                                                   |                                                               |  |  |  |  |
|----------------------------------------------------------------------------------------------------|---------------------------------------------------------------|--|--|--|--|
| Данные Показать Помощь                                                                                             |                                                               |  |  |  |  |
| N 14 🕅                                                                                                    | л 📰 🆩 🔐 🥹 🖨 💺                                                 |  |  |  |  |
| <ul> <li>Система Безопасности [Состолние неизвестно]</li> <li>Общей план объекта [Состолние неизвестно]</li> </ul> |                                                               |  |  |  |  |
| —————————————————————————————————————                                                                              | ир Добавить<br>мар Удалить Колемания<br>мар Удалить Колемания |  |  |  |  |
|                                                                                                    | рам Послать сообщение то дна<br>кто Контекстная помощь мет    |  |  |  |  |
| н 🔁 Драйо<br>(Н 📕 Монг                                                                                             | <sub>зер</sub> Конфигурировать<br>то Обновить состояние       |  |  |  |  |
| <ul> <li>Драйвер накопителей [Нормальное состояние]</li> <li>Серекс прейтеров [Нормальное состояние]</li> </ul>    |                                                               |  |  |  |  |
| <ul> <li>Драйкер биро пропусков [Нормальное состояние]</li> </ul>                                                  |                                                               |  |  |  |  |

Рисунок 1 — Вызов команды Добавить

3. В открывшемся окне выбора типа элемента найдите с помощью фильтра и выделите элемент Драйвер электронных весов. В этом же окне нажмите кнопку Добавить.

| Добавить к "Компьютер"                                                                                                    | ×         |
|----------------------------------------------------------------------------------------------------|-----------|
| Драйвер электронных весов<br>Каталог эталонных фотографий<br>Служба печати и экспорта событий<br>Служба экспорта изображений<br>Служба экспорта универсального видеорегистратора |           |
| Фильтр: э Добави                                                                                                    | пъ Отмена |

Рисунок 2 — Окно выбора типа элемента

4. В открывшемся окне конфигурации, во вкладке Драйвер, в группе радиокнопок Параметры запуска выберите кнопку В выделенном потоке.

| 🔜 Свойства "Драйвер электронных весов 🛛                                  | 1428"                               | × |  |  |  |
|--------------------------------------------------------------------------|-------------------------------------|---|--|--|--|
| Общие Драйвер                                                            |                                     |   |  |  |  |
| Параметры запуска                                                        | Перезапустить драйвер               | - |  |  |  |
| <ul> <li>В выделенном потоке</li> <li>В выделенном приложении</li> </ul> | Сбросить в значение по<br>умолчанию |   |  |  |  |
| Период опроса, мс: 250                                                   | Настройка выделенного<br>приложения |   |  |  |  |
| Задержка на включение, с: 0                                              |                                     |   |  |  |  |
| Выделенное приложение: KeeperSeparate                                    | <b>V</b>                            | • |  |  |  |
| Прин                                                                     | ять Отмена Сохрани                  | њ |  |  |  |

Рисунок 3 — Свойства элемента Драйвер электронных весов

5. В окне конфигурации нажмите кнопку Принять.

**Драйвер электронных весов** будет добавлен в конфигурацию соответствующего компьютера и автоматически запущен. Элемент **Драйвер электронных весов** перейдет в нормальное состояние.

#### 2.2 Электронные весы

Электронным весам в конфигурации системы соответствует элемент одноименного типа. Чтобы добавить элемент Электронные весы в конфигурацию системы, выполните следующие действия:

- 1. В программе «Администратор системы» в дереве элементов системы выделите элемент Драйвер электронных весов (добавленный к тому компьютеру, к которому подключены электронные весы).
- 2. Откройте контекстное меню элемента Драйвер электронных весов и вызовите из него команду Добавить.
- 3. В открывшемся окне конфигурации на вкладке Общие в поле Имя введите название электронных весов, по которому операторы ПО ITRIUM® будут идентифицировать этот элемент. Во вкладке Сот порт укажите только номер порта компьютера, к которому подключены электронные весы. Затем в этом окне нажмите на кнопку Принять.

| 🔜 Свойства "Электронн       | ные весы 14  | 30"                             | ×  |  |  |
|-----------------------------|--------------|---------------------------------|----|--|--|
| Общие Последовательн        | ный порт     |                                 |    |  |  |
| Порт: 🛛 📩                   | -Стоп-бит    | -Задержка, мс<br>read interval: | 10 |  |  |
| Скорость:                   | O 1,5<br>O 2 | read total multiplier:          | 10 |  |  |
| Чётность                    | Бит данных   | read total constant:            | 10 |  |  |
| ⊟ Вкл? ⊙ No<br>⊙ Even ⊙ Odd | 05           | write total multiplier:         | 10 |  |  |
| C Mark C Space              | • 8          | write total constant:           | 10 |  |  |
| Принять Отмена Сохранить    |              |                                 |    |  |  |

Рисунок 4 — Добавление элемента Электронные весы

4. Перезапустите «Драйвер электронных весов». Для этого выделите его в дереве элементов и перейдите на его вкладку Параметры работы. На этой вкладке нажмите на кнопку Перезапустить. Через некоторое время Драйвер электронных весов должен перейти в нормальное состояние.

| Параметры запуска<br>О В основном потоке                              | Перезапустить драйвер               |  |
|-----------------------------------------------------------------------|-------------------------------------|--|
| В выделенном потоке     В выделенном приложении     Отспонить сотриск | Сбросить в значение по<br>умолчанию |  |
| Период опроса, мс: 250                                                | Настройка выделенного<br>приложения |  |
| Задержка на включение, с: 0                                           |                                     |  |
| Выделенное приложение: KeeperSeparate                                 | <b>v</b>                            |  |

Рисунок 5 — Перезапуск драйвера электронных весов

Выбор скорости порта не влияет на работу драйвера электронных весов, так как для этого драйвера в ПО ITRIUM® установлено постоянное значение скорости порта, которое нельзя изменить.

Любой драйвер ПО ITRIUM® рекомендуется перезагружать после внесения каких-либо изменений в его свойства, а также после изменения его конфигурации (добавления, удаления элементов или изменения их свойств).

Если к компьютеру подключено более одного прибора электронных весов, добавьте к Драйверу электронных весов соответствующие Электронные весы, указывая в их свойствах номера портов.

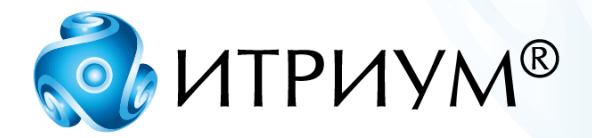

## ООО «ИТРИУМ СПб»

194100, Санкт-Петербург, ул. Харченко, д. 5, Литер А. interop@itrium.ru www.itrium.ru